## Téléchargement en masse natif des ordres de travail

help.fracttal.com/hc/fr/articles/32663287743373-Téléchargement-en-masse-natif-des-ordres-de-travail

La fonctionnalité de téléchargement en lot des Ordres de Travail permet d'exporter simultanément plusieurs documents au format PDF. Cette fonction facilite la génération de rapports organisés, prêts à être partagés avec des équipes, des clients ou pour des audits.

## Comment télécharger des Ordres de Travail en lot ?

1. Pour démarrer le processus, accédez d'abord au module Tâches > Ordres de Travail > Vue Liste des tâches.

| 🔹 Fractt                                     | alone                                                                                                    |                                                                                                    |                                                                                                    |                                                                                                    |                                                                                                    | JC ~                                                                                   |
|----------------------------------------------|----------------------------------------------------------------------------------------------------|----------------------------------------------------------------------------------------------------|----------------------------------------------------------------------------------------------------|----------------------------------------------------------------------------------------------------|----------------------------------------------------------------------------------------------------|----------------------------------------------------------------------------------------|
| Ve                                           | rsion: 5.0.47                                                                                                 |                                                                                                    |                                                                                                    | Is part of                                                                                                    |                                                                                                    | <b>~</b> 5                                                                             |
|                                              | ର                                                                                                    |                                                                                                    |                                                                                                    |                                                                                                    |                                                                                                    |                                                                                        |
|                                              | Start                                                                                                    | C -                                                                                                    | 70                                                                                                   | Work Orders                                                                                                    |                                                                                                    | C<br>                                                                                  |
| Catalogs                                     | ~                                                                                                    |                                                                                                    | /0                                                                                                   | 150                                                                                                    |                                                                                                    |                                                                                        |
| Warehouses                                   |                                                                                                    | ew Clo                                                                                                    | osed WOs Pendin                                                                                      | g Tasks with Delay 100                                                                                                    | 128                                                                                                    |                                                                                        |
| Work Managem                                 | nent 🧰 🗠                                                                                                    | Compliance                                                                                                    | ce Percentage                                                                                        | 63                                                                                                    | 70                                                                                                    |                                                                                        |
| 🗐 Planne                                     | d Maintenance                                                                                                 |                                                                                                    |                                                                                                    | 50                                                                                                    | 58                                                                                                    |                                                                                        |
| 🕞 Work C                                     | Orders                                                                                                    |                                                                                                    |                                                                                                    | 0                                                                                                    |                                                                                                    | _                                                                                      |
| 💲 Budget                                     | ts                                                                                                    |                                                                                                    | 51 7%                                                                                                |                                                                                                    | WO' Finis Pendi                                                                                                    |                                                                                        |
| Monitoring                                   | ~                                                                                                    |                                                                                                    | J4.7 %                                                                                               | Work Requests                                                                                                    | s                                                                                                    | C                                                                                      |
| Dispatcher                                   | ~                                                                                                    |                                                                                                    |                                                                                                    | 25                                                                                                    |                                                                                                    |                                                                                        |
| Business Intelli                             | gence v                                                                                                    |                                                                                                    | Closed WOs                                                                                           | 20                                                                                                    | 23                                                                                                    |                                                                                        |
| Cloud Disk                                   |                                                                                                    | C2                                                                                                    | C 2                                                                                                  | 15                                                                                                    |                                                                                                    |                                                                                        |
| Requests                                     | ~                                                                                                    |                                                                                                    |                                                                                                    |                                                                                                    |                                                                                                    |                                                                                        |
|                                              |                                                                                                    |                                                                                                    |                                                                                                    |                                                                                                    |                                                                                                    |                                                                                        |
|                                              |                                                                                                    |                                                                                                    |                                                                                                    |                                                                                                    |                                                                                                    |                                                                                        |
| Work Manage                                  | ment                                                                                                    |                                                                                                    |                                                                                                    | Q Search                                                                                                    |                                                                                                    | JC ~                                                                                   |
| Work Manage<br>Work Orders                   | ment                                                                                                    |                                                                                                    |                                                                                                    | Q Search                                                                                                    |                                                                                                    | <b>JC</b> ↓<br>₩                                                                       |
| Work Manage<br>Work Orders                   | ment                                                                                                    |                                                                                                    |                                                                                                    | Q Search                                                                                                    |                                                                                                    | ر<br>ب<br>ب<br>ب<br>ب                                                                  |
| Work Manage<br>Work Orders                   | ID de Orden de Trabajo                                                                                        | Estado                                                                                                    | Código                                                                                               | Q Search                                                                                                    | Fuera de servicio                                                                                                    | <br>∵ :<br>℃ ∞<br>Tarea                                                                |
| Work Managee<br>Work Orders                  | ID de Orden de Trabajo                                                                                        | Estado<br>⊐<br>● Open W0's                                                                                                    | _ Código<br>EUE17F                                                                                   | Activo                                                                                                    | Fuera de servicio                                                                                                    | JC ~<br>÷ :                                                                            |
| Work Manage<br>Work Orders                   | ment  D de Orden de Trabajo  W0-7403-2025  W0-7402-2025                                                       | Estado<br>• Open WO's<br>• Open WO's                                                                                                    | <b>Código</b><br>EUE17F<br>EUE17F                                                                    | Activo<br>Motocicleta { EUE17F }                                                                                                    | Fuera de servicio                                                                                                    | JC ~<br>÷ :<br>D Sc<br>Tarea<br>Mant<br>Tarea                                          |
| Work Manage<br>Work Orders                   | ment                                                                                                    | Estado<br>• Open WO's<br>• Open WO's<br>• Open WO's                                                                                                    | _ Código<br>EUE17F<br>EUE17F<br>EUE17F                                                               | Activo<br>Motocicleta { EUE17F }<br>Motocicleta { EUE17F }                                                                                                    | Fuera de servicio<br>No<br>No<br>No                                                                                                    | JC ~<br>÷ :<br>D 25<br>Tarea<br>Mant<br>Tarea                                          |
| Work Manage<br>Work Orders                   | ment                                                                                                    | Estado<br>• Open WO's<br>• Open WO's<br>• Open WO's<br>• Open WO's                                                                                                    | Código<br>EUE17F<br>EUE17F<br>EUE17F<br>EUE17F<br>EUE17F                                             | Activo<br>Motocicleta { EUE17F }<br>Motocicleta { EUE17F }<br>Motocicleta { EUE17F }<br>Motocicleta { EUE17F }                                                                                                    | Fuera de servicio<br>No<br>No<br>No<br>No                                                                                                    | JC ~<br>:<br>:<br>:<br>Tarea<br>Mant<br>Tarea<br>Tarea                                 |
| Work Manage<br>Work Orders                   | ment<br>D de Orden de Trabajo<br>W0-7403-2025<br>W0-7401-2025<br>W0-7400-2025<br>W0-7399-2025                 | Estado<br>• Open WO's<br>• Open WO's<br>• Open WO's<br>• Open WO's<br>• Open WO's<br>• Open WO's                                                                                           | Código<br>EUE17F<br>EUE17F<br>EUE17F<br>EUE17F<br>EUE17F<br>B-01                                     | Activo<br>Activo<br>Motocicleta { EUE17F }<br>Motocicleta { EUE17F }<br>Motocicleta { EUE17F }<br>Motocicleta { EUE17F }<br>Sistema Mecánico { B-01 }                                                                                                    | Fuera de servicio<br>No<br>No<br>No<br>No<br>No                                                                                                    | JC ~                                                                                   |
| Work Manage<br>Work Orders                   | ment<br>E D de Orden de Trabajo V0-7403-2025 V0-7402-2025 V0-7401-2025 V0-7400-2025 V0-7399-2025 V0-7399-2025 | Estado<br>• Open WO's<br>• Open WO's<br>• Open WO's<br>• Open WO's<br>• Open WO's<br>• Open WO's<br>• Open WO's<br>• Open WO's                                                             | Código<br>EUE17F<br>EUE17F<br>EUE17F<br>EUE17F<br>EUE17F<br>EUE17F<br>B-01                           | Activo       Motocicleta { EUE17F }       Motocicleta { EUE17F }                                                                                                    | Fuera de servicio<br>No<br>No<br>No<br>No<br>No<br>No<br>No<br>No<br>No<br>No                                                                                                    | JC ~<br>:<br>:<br>:<br>:<br>:<br>:<br>:<br>:<br>:<br>:<br>:<br>:<br>:                  |
| Work Manage<br>Work Orders                   | ment                                                                                                    | Estado<br>• Open WO's<br>• Open WO's<br>• Open WO's<br>• Open WO's<br>• Open WO's<br>• Open WO's<br>• Open WO's<br>• Open WO's<br>• Open WO's                                              | Código<br>EUE17F<br>EUE17F<br>EUE17F<br>EUE17F<br>EUE17F<br>B-01                                     | Search      Activo      Motocicleta { EUE17F }      Motocicleta { EUE17F }      Motocicleta { EUE17F }      Motocicleta { EUE17F }      Motocicleta { EUE17F }      Sistema Mecánico { B-01 }      MOTOR BOMBA ESPIASA B-01-MOT-      MOTOR BOMBA ESPIASA B-01-MOT-                                                                                                    | Fuera de servicio<br>No<br>No<br>No<br>No<br>No<br>No<br>No<br>No<br>No<br>No<br>No<br>No<br>No                                                                                                    | JC ~<br>:<br>:<br>:<br>:<br>:<br>:<br>:<br>:<br>:<br>:<br>:<br>:<br>:                  |
| Work Manage<br>Work Orders                   | ment<br>C C C C C C C C C C C C C C C C C C C                                                                 | Estado<br>• Open WO's<br>• Open WO's<br>• Open WO's<br>• Open WO's<br>• Open WO's<br>• Open WO's<br>• Open WO's<br>• Open WO's<br>• Open WO's<br>• Open WO's<br>• Open WO's                | Código<br>EUE17F<br>EUE17F<br>EUE17F<br>EUE17F<br>EUE17F<br>B-01<br>EUE17F                           | Activo         Motocicleta { EUE17F }         Motocicleta { EUE17F }         Sistema Mecánico { B-01 }         MOTOR BOMBA ESPIASA B-01-MOT-         MOTOR BOMBA ESPIASA B-01-MOT-         MOTOR BOMBA ESPIASA B-01-MOT-         Caixa de Som { EQ-00313 } | Fuera de servicio<br>No<br>No<br>No<br>No<br>No<br>O1<br>No<br>No<br>No<br>No<br>No<br>No<br>No<br>No<br>No<br>No<br>No<br>No                                                                                                    | JC ~<br>Tarea<br>Mant<br>Tarea<br>Tarea<br>Tarea<br>Tarea<br>Pruet<br>Pruet<br>Verifi  |
| Work Manage<br>Work Orders                   | ment                                                                                                    | Estado<br>• Open WO's<br>• Open WO's<br>• Open WO's<br>• Open WO's<br>• Open WO's<br>• Open WO's<br>• Open WO's<br>• Open WO's<br>• Open WO's<br>• Open WO's<br>• Open WO's<br>• Open WO's | Código<br>EUE17F<br>EUE17F<br>EUE17F<br>EUE17F<br>EUE17F<br>B-01<br>EUE17F<br>B-01<br>EUE17F<br>B-01 | Activo         Motocicleta { EUE17F }         Motocicleta { EUE17F }         Motocicleta { EUE17F }         Motocicleta { EUE17F }         Motocicleta { EUE17F }         Motocicleta { EUE17F }         Motocicleta { EUE17F }         Motocicleta { EUE17F }         Motocicleta { EUE17F }         Motocicleta { EUE17F }         Motocicleta { EUE17F }         Motocicleta { EUE17F }         Caixa decomba ESPIASA B-01-MOT-         Caixa de Som { EQ-00313 }         televisão 55 { EQUI EMBU 002 }                                                                                                    | <ul> <li>Fuera de servicio</li> <li>No</li> <li>No<td>JC ~<br/>Taree<br/>Mant<br/>Taree<br/>Taree<br/>Taree<br/>Pruet<br/>Pruet<br/>Verifi<br/>Verifi</td></li></ul> | JC ~<br>Taree<br>Mant<br>Taree<br>Taree<br>Taree<br>Pruet<br>Pruet<br>Verifi<br>Verifi |
| Work Manage     Work Orders      Work Orders | enent                                                                                                    | Estado<br>• Open WO's<br>• Open WO's<br>• Open WO's<br>• Open WO's<br>• Open WO's<br>• Open WO's<br>• Open WO's<br>• Closed<br>• Closed<br>• Closed<br>• Open WO's<br>• Open WO's          | Código<br>EUE17F<br>EUE17F<br>EUE17F<br>EUE17F<br>EUE17F<br>B-01<br>EQUI EMBU 002<br>EQUI EMBU 002   | Activo         Motocicleta { EUE17F }         Motocicleta { EUE17F }         Motocicleta { EUE17F }         Motocicleta { EUE17F }         Motocicleta { EUE17F }         Motocicleta { EUE17F }         Motocicleta { EUE17F }         Motocicleta { EUE17F }         Motocicleta { EUE17F }         Motocicleta { EUE17F }         Motocicleta { EUE17F }         Caixa de Som { EQ-00313 }         televisão 55 { EQUI EMBU 002 }                                                                                                    | <ul> <li>Fuera de servicio</li> <li>No</li> <li>No<td>JC ~</td></li></ul>                                                                                            | JC ~                                                                                   |

2. Sélectionnez les enregistrements que vous souhaitez télécharger.

|                                                    | :                                              |
|----------------------------------------------------|------------------------------------------------|
|                                                    |                                                |
| ← (10) Selected                                    |                                                |
| ID de Orden de Trabajo Estado Código               | Activo Fuera de servicio Tarea                 |
| W0-7403-2025         Open WO's         EUE17F      | Motocicleta { EUE17F } No Mant                 |
| W0-7402-2025         Open WO's         EUE17F      | Motocicleta { EUE17F } No Tarea                |
| W0-7401-2025         Open WO's         EUE17F      | Motocicleta { EUE17F } No Tarea                |
| W0-7400-2025         • Open WO's         EUE17F    | Motocicleta { EUE17F } No Tarea                |
| W0-7399-2025         • Open WO's         B-01      | Sistema Mecánico { B-01 } No pruet             |
| W0-7398-2025         • Open WO's                   | MOTOR BOMBA ESPIASA B-01-MOT-01 No Prueł       |
| W0-7397-2025         • Closed                      | MOTOR BOMBA ESPIASA B-01-MOT-01 No pruet       |
| W0-7396-2025         • Closed         EQ-00313     | Caixa de Som { EQ-00313 } No Verifi            |
| W0-7395-2025         • Open WO's         EQUI EMBI | J 002 televisão 55 { EQUI EMBU 002 } No Verifi |
| W0-7394-2025 • Open WO's EQUI EMB                  | J 002 televisão 55 { EQUI EMBU 002 } No teste  |
| Showing 50 of 33022                                |                                                |

**Remarque :** N'oubliez pas que les enregistrements correspondent aux tâches associées aux ordres de travail, donc le nombre de documents générés peut être inférieur au nombre total d'enregistrements sélectionnés.

 Cliquez sur le menu des options > "Télécharger les Ordres de Travail". Une fois le processus lancé, une notification apparaîtra indiquant que la génération des documents a commencé.

| Work Management Work Orders |                        |                                        |                               | Q Search                        |                                                     |             |  |
|-----------------------------|------------------------|----------------------------------------|-------------------------------|---------------------------------|-----------------------------------------------------|-------------|--|
|                             |                        |                                        |                               |                                 |                                                     | :           |  |
| ← (10)                      | Selected               |                                        |                               |                                 | <ul> <li>↓ Export</li> <li>↓ Bulk export</li> </ul> | t data      |  |
| •                           | ID de Orden de Trabajo | Estado                                 | Código                        | Activo                          | F 🕁 Download                                        | Work Orders |  |
|                             | W0-7403-2025           | <ul> <li>Open WO's</li> </ul>          | EUE17F                        | Motocicleta { EUE17F }          | No                                                  | Mant        |  |
|                             | W0-7402-2025           | • Open WO's                            | EUE17F                        | Motocicleta { EUE17F }          | Νο                                                  | Tarea       |  |
|                             | WO-7401-2025           | • Open WO's                            | EUE17F                        | Motocicleta { EUE17F }          | No                                                  | Tarea       |  |
|                             | WO-7400-2025           | • Open WO's                            | EUE17F                        | Motocicleta { EUE17F }          | No                                                  | Tarea       |  |
|                             | W0-7399-2025           | • Open WO's                            | B-01                          | Sistema Mecánico { B-01 }       | No                                                  | pruet       |  |
|                             | W0-7398-2025           | • Open WO's                            |                               | MOTOR BOMBA ESPIASA B-01-MOT-01 | No                                                  | Pruet       |  |
|                             | W0-7397-2025           | Closed                                 |                               | MOTOR BOMBA ESPIASA B-01-MOT-01 | No                                                  | pruet       |  |
|                             | W0-7396-2025           | • Closed                               | EQ-00313                      | Caixa de Som { EQ-00313 }       | No                                                  | Verifi      |  |
| •                           | WO-7395-2025           | • Open WO's                            | EQUI EMBU 002                 | televisão 55 { EQUI EMBU 002 }  | No                                                  | Verifi      |  |
| 0                           | WO-7394-2025           | • Open WO's                            | EQUI EMBU 002                 | televisão 55 { EQUI EMBU 002 }  | No                                                  | teste       |  |
| Showing 5                   | 0 of 33022             |                                        |                               |                                 |                                                     |             |  |
|                             |                        |                                        |                               |                                 |                                                     |             |  |
| Work Ma                     | anagement              |                                        |                               | Q Search                        | a 🗉 🗶 🗉                                             |             |  |
| WORKO                       |                        |                                        |                               |                                 |                                                     |             |  |
|                             |                        |                                        |                               |                                 |                                                     | :           |  |
| ← (10)                      | Selected               |                                        |                               |                                 | (↓) Export                                          | t data      |  |
| 8                           | ID de Orden de Trabajo | Estado                                 | Código                        | Activo                          | F 🕁 Download                                        | Work Orders |  |
|                             | W0-7403-2025           | □<br>● Open WO's                       | LUE17F                        | Motocicleta { EUE17F }          | No                                                  | Mant        |  |
|                             | W0-7402-2025           | Download Work Order                    | s                             |                                 | No                                                  | Tarea       |  |
|                             | W0-7401-2025           | Your request will be prod              | cessed, and your file w       | vill be sent by email to        | No                                                  | Tarea       |  |
|                             | W0-7400-2025           | @fracttal.<br>Are you sure you want to | com.<br>o download the select | ed work orders?                 | No                                                  | Tarea       |  |
|                             | W0-7399-2025           |                                        |                               | No. Vas                         | No                                                  | pruet       |  |
|                             | W0-7398-2025           | Open WO's                              |                               | MOTOR BOMBA ESPIASA B-01-MOT-01 | No                                                  | Pruet       |  |
|                             | W0-7397-2025           | Closed                                 |                               | MOTOR BOMBA ESPIASA B-01-MOT-01 | No                                                  | pruet       |  |
|                             | W0-7396-2025           | Closed                                 | EQ-00313                      | Caixa de Som { EQ-00313 }       | No                                                  | Verifi      |  |
|                             | W0-7395-2025           | Open WO's                              | EQUI EMBU 002                 | televisão 55 { EQUI EMBU 002 }  | No                                                  | Verifi      |  |
|                             |                        |                                        |                               |                                 |                                                     |             |  |

Remarque : Le temps de téléchargement peut varier en fonction du nombre de données sélectionnées.

4. Une fois le processus terminé, vous recevrez un e-mail à l'adresse associée à votre compte utilisateur. Ce message contiendra un lien avec un bouton "Télécharger le fichier", vous permettant d'obtenir un fichier compressé contenant tous les ordres de travail des tâches sélectionnées au format PDF.

|                                                      | • Fracttalone                                                                                                    |
|------------------------------------------------------|----------------------------------------------------------------------------------------------------|
| Bulk do                                              | wnload of work orders                                                                                                    |
| Hello Jonas<br>The bulk d<br>completed<br>You can do | ownload of the work orders you requested has been successfully<br>In total, 10 work orders were generated with 10 associated tasks.<br>wnload the file from the following link: |
| Genera<br>Download                                   | ted Files<br>file 1                                                                                                    |
| If you have                                          | e any questions, write to us at <u>soporte@fracttal.com</u> .                                                                                                    |
|                                                      | f © in Y D                                                                                                    |

Une notification concernant le téléchargement des OTs apparaîtra dans le centre de notifications une fois que l'action aura été complétée.

| E Dashboard                             |                                   |                                                                   | <b>P B B</b>                               |         |
|-----------------------------------------|-----------------------------------|-------------------------------------------------------------------|--------------------------------------------|---------|
| From - Until<br>2025-04-06 / 2025-05-06 |                                   | All                                                               | Unread 1                                   | The new |
|                                         |                                   | Mark all as read                                                  |                                            | ÷       |
| CC580WOs in ProcessWOs in Review        | 70 11<br>Closed WOs Pending Tasks | Massive downlo<br>Number of WOs:<br>Number of tasks:<br>End Date: | Dad of WOs<br>10<br>10<br>2025-05-06 08:21 | :       |
| Scheduled vs. Unplanned Tasks           | Compliance Percentage             |                                                                   |                                            |         |
| 57.9%                                   | 54.7%                             |                                                                   |                                            |         |
| Planned Tasks Unplanned Tasks           | Closed WOs                        |                                                                   |                                            |         |
|                                         |                                   |                                                                   |                                            |         |

- Cette fonctionnalité est uniquement disponible dans la vue Liste des Ordres de Travail, qui affiche toutes les tâches associées aux ordres de travail.
- Sélectionner plusieurs enregistrements ne signifie pas que le même nombre d'ordres de travail sera généré. Un même ordre de travail peut inclure plusieurs tâches regroupées dans un seul document.
- Cette fonctionnalité est uniquement disponible pour les entreprises ayant activé l'add-on "Téléchargement en lot des Ordres de Travail".
- Un seul téléchargement en masse peut être effectué à la fois. Si vous tentez de démarrer un autre processus pendant qu'un processus est en cours, un message apparaîtra indiquant qu'un processus est déjà en file d'attente. Pour démarrer un nouveau processus, vous devez d'abord recevoir l'e-mail correspondant au téléchargement en cours.
- Pour une plus grande efficacité dans le téléchargement et l'envoi par e-mail des enregistrements, il est recommandé de sélectionner un maximum de 500 enregistrements par téléchargement.

<u>Tour</u>